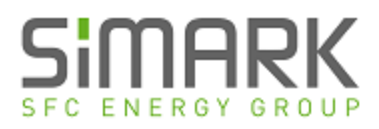

|              | Date Submitted:                      | 12.18.2019 |
|--------------|--------------------------------------|------------|
| Description: | Moxa NPort 5100A Basic Configuration |            |
| Category:    | Hints & Tips                         |            |
|              |                                      |            |

#### **Brief Description:**

Overview for integrating the Moxa NPort 5100A Ethernet connection to an EFOY fuel cell. These are minimal settings to establish a connection. For more in depth programming, refer to the Moxa user manual.

#### Overview

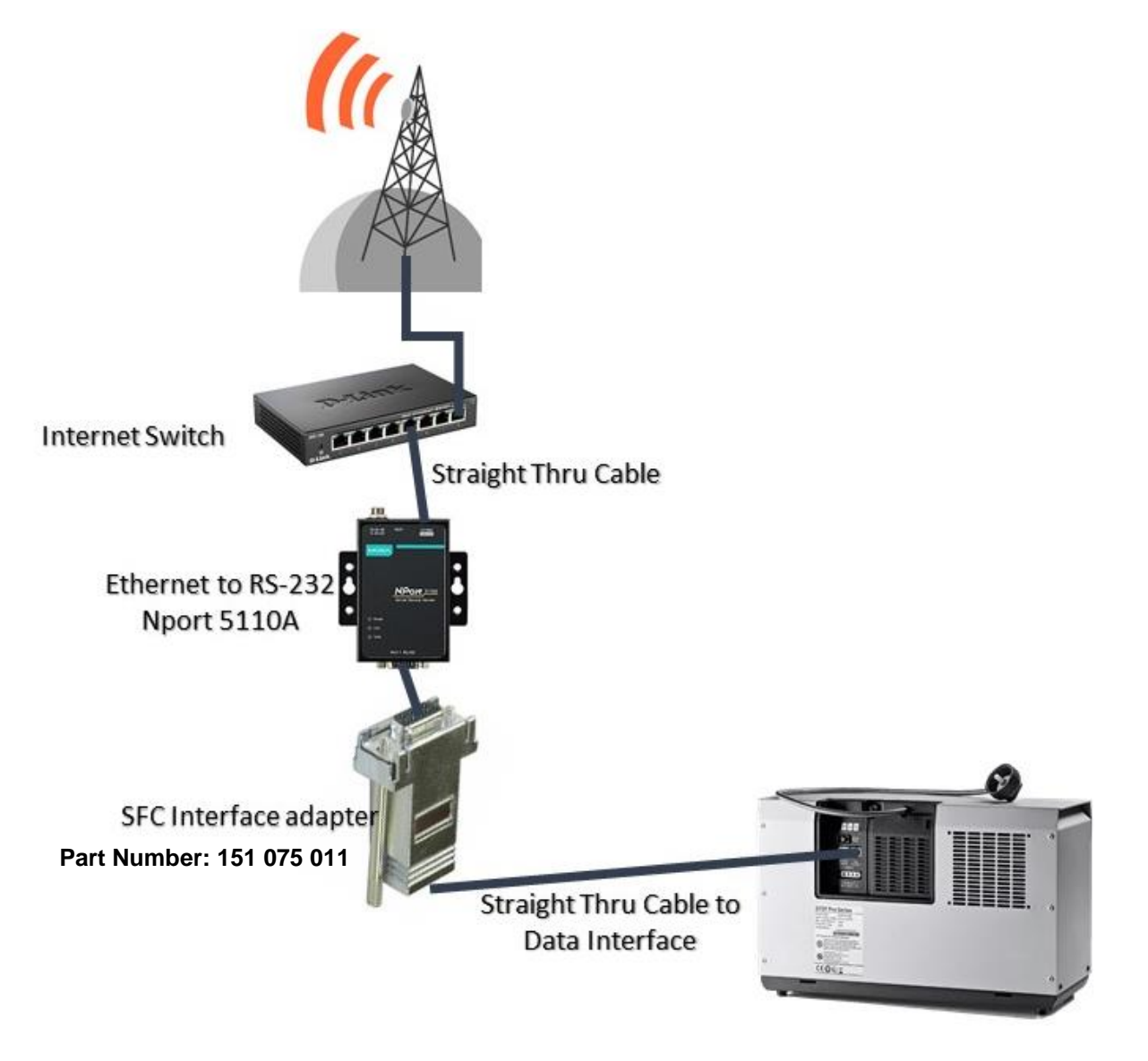

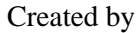

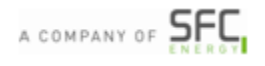

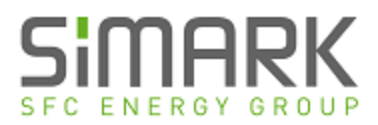

#### Part 1/2: Ethernet to Serial Converter Setup

NPort 5100A series device server - Click here for the full user manual

- 1. Power the NPort 5100A. The ready LED will turn Red and then Green after approx. 3 seconds
- 2. Connect an Ethernet cable to the 5100's 10/100M port and the other end to the Network
- 3. The Link LED will turn Green (100Mbps) or Orange (10Mbps)
- 4. Open your web browser and enter 192.168.127.254. This is the default IP address for the Moxa.
- 5. Once connected, the Welcome screen for the web console will load (example below)

| ΜΟΧΛ                                 | Total Solution for Industrial Device Networking |                         |                             |
|--------------------------------------|-------------------------------------------------|-------------------------|-----------------------------|
| <ul><li>Model</li><li>Name</li></ul> | - NPort 5110A<br>- NP5110A_4215                 | IP<br>Serial NO.        | - 192.168.127.254<br>- 4215 |
|                                      | * Welcome                                       | to NPort web conso      | le                          |
| - Main Menu                          |                                                 |                         |                             |
| Overview                             |                                                 |                         |                             |
| Quick Setup                          | 🖌 🔰 🎽                                           | Click 'Quick Satury' to | a through three simple      |
| Export/Import                        | · · · · · · · · · · · · · · · · · · ·           | steps making your N     | Port ready to work.         |
| Basic Settings                       | Quick                                           | Setup                   |                             |
| Network Settings                     |                                                 |                         |                             |
| - Serial Settings                    |                                                 |                         |                             |
| - Operating Settings                 |                                                 | Click 'Export/Import'   | to perform configuration    |
| Accessible IP Settings               | Export                                          | Import                  |                             |
| - Auto Warning Settings              |                                                 |                         |                             |
| Upgrade Firmware                     |                                                 |                         |                             |
| - Monitor                            |                                                 |                         |                             |
| Change Password                      |                                                 |                         |                             |
| Load Factory Default                 |                                                 |                         |                             |
| Save/Restart                         |                                                 |                         |                             |

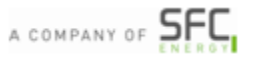

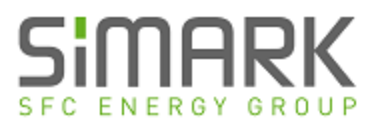

6. Select Serial Settings from the Main Menu and then Port 1

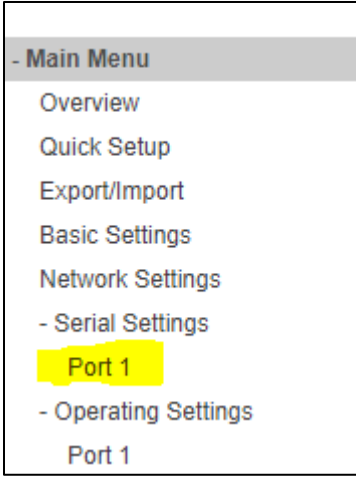

7. Configure the Serial Settings as follows & then Submit

| Serial Settings |          |         |
|-----------------|----------|---------|
| Port 1          |          |         |
| Port alias      |          |         |
| Serial Settings |          |         |
| Baud rate       | 9600 🔻   |         |
| Data bits       | 8 🔻      |         |
| Stop bits       | 1 🔻      |         |
| Parity          | None 🔻   |         |
| Flow control    | None 🔻   |         |
| FIFO            | Enable   | Disable |
| Interface       | RS-232 ▼ |         |
|                 | Submit   |         |
|                 |          |         |

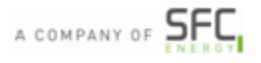

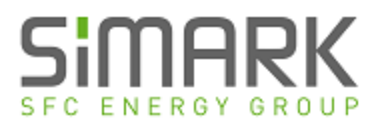

8. Select Operating Settings from the Main Menu and then Port 1

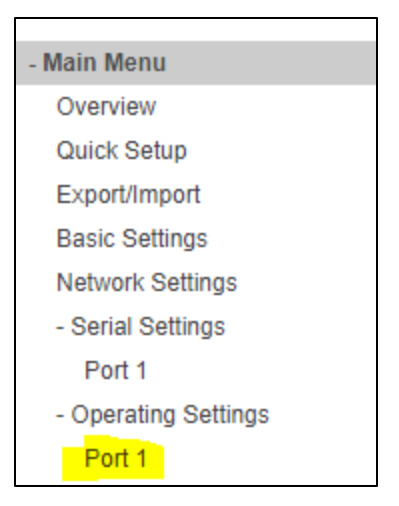

9. Configure the Operating Mode for **TCP Server** & **Force Transmit to 20ms** (Note the Local TCP Port is 4001)

| Port 1               |                     |
|----------------------|---------------------|
| Operation mode       | TCP Server •        |
| TCP alive check time | 7 (0 - 99 min)      |
| Inactivity time      | 0 (0 - 65535 ms)    |
| Max connection       | 1 -                 |
| Ignore jammed IP     | No Yes              |
| Allow driver control | No Yes              |
| Local TCP port       | 4001                |
| Command port         | 966                 |
| Data Packing         |                     |
| Packing length       | 0 (0 - 1024)        |
| Delimiter 1          | 00 (Hex) Enable     |
| Delimiter 2          | 00 (Hex) Enable     |
| Delimiter process    | Do Nothing          |
| Force transmit       | (20) (0 - 65535 ms) |

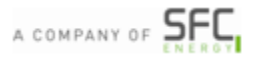

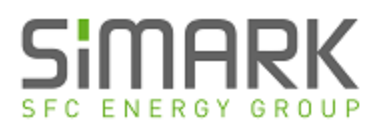

10. Lastly, Select **Network Settings** from the menu to change your IP address. Note that once the IP address has been submitted and the server saved/reset, connection to the Web Console will be lost until new IP address is entered in the browser.

| Network Settings        |                |
|-------------------------|----------------|
| IP address              | 192.168.0.161  |
| Netmask                 | 255.255.255.0  |
| Gateway                 |                |
| IP configuration        | Static •       |
| DNS server 1            |                |
| DNS server 2            |                |
| SNMP                    | Enable Disable |
| SNMP                    | Enable Disable |
| Contact                 |                |
| Location                |                |
| IP Address Report       |                |
| Auto report to IP       |                |
| Auto report to UDP port | 4002           |
|                         |                |

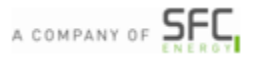

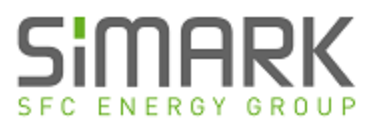

### Part 2/2: Connection to SFC Connect Software

1. With the EFOY turned on and connected, Open SFC Connect Software

| ≪-         | Communications  | Configure communication with the fuel cell |
|------------|-----------------|--------------------------------------------|
| $\bigcirc$ | Status          | No device connected - connect to a device  |
|            | Errors          |                                            |
| <u>ي</u>   | Set Up          | SERIAL SETTINGS Comm Port COM3             |
|            | Parameters      | Refresh Comm Port List                     |
|            | Cartridge       | ETHERNET SETTINGS                          |
|            | Export / Import | Host Name 192.168.0.161                    |
|            |                 | Port Number 4,001 0                        |
| 1. Ar      | Vata logging    | Timeout (s) 5.0 C                          |
|            | Reports         | CONNECTION Communications Log              |
| >          | Terminal        | Serial                                     |
| A          | Undater         | Ethernet                                   |
| R)         |                 | Connect (COM3)                             |
|            | MADE BY SFC     | Disconnect                                 |

2. Click on Ethernet under the Connection section; it will highlight in Green

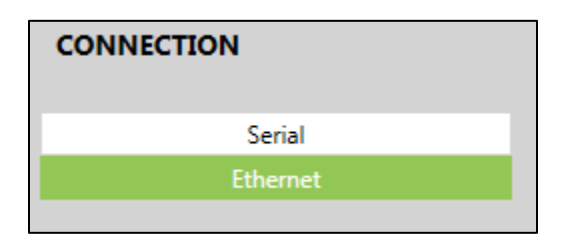

Enter the IP Address and the Port Number under Ethernet Settings

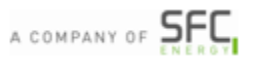

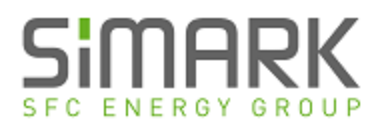

| ETHERNET SETTINGS |               |           |
|-------------------|---------------|-----------|
| Host Name         | 192.168.0.161 |           |
| Port Number       | 4,001         | \$        |
| Timeout (s)       | 5.0           | <b>\$</b> |
|                   |               |           |

3. Click on the Connect button

Connect (192.168.0.161:4001)

4. During communication, the indication box in the top right of the screen will turn from Red to Yellow

. Once full connection has been made, this indicator will then turn Green

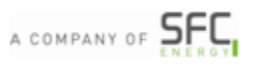